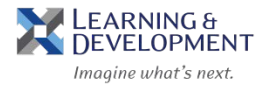

- 1. Access Columbia University's Affiliate Learning Portal: <u>https://columbia-affiliateportal.sabacloud.com</u>
- 2. Click on Sign Up

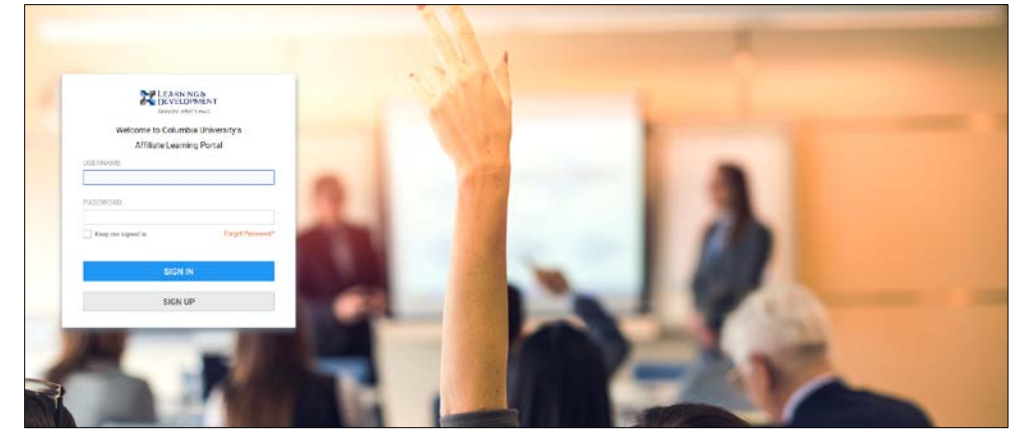

## 3. Fill in all required fields

| LEARNING &<br>DEVELOPME<br>Imagine untails new | NT<br>I.                     |
|------------------------------------------------|------------------------------|
| FIRST NAME*                                    |                              |
|                                                |                              |
| LAST NAME*                                     |                              |
|                                                |                              |
| EMAIL*                                         |                              |
|                                                |                              |
| PASSWORD*                                      |                              |
|                                                |                              |
| CONFIRM PASSWORD*                              |                              |
|                                                |                              |
| BUSINESS CARD TITLE*                           |                              |
| TIME ZONE*                                     |                              |
| (GMT) Greenwich Mean Time : Dubli              | n, Edinburgh, Lisb 🗸         |
| SECURITY KEYWORD*                              |                              |
|                                                |                              |
| ORGANIZATION*                                  | Q                            |
|                                                |                              |
| I'm not a robot                                | reCAPTCHA<br>Privacy - Terms |
| By clicking Sign Up, you agree to the Terms a  | nd Conditions                |
| -,,                                            |                              |
| SIGN UP                                        |                              |

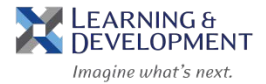

- 4. Enter *Learning* in the Security Keyword field
- 5. Click on the magnifying glass in the Organization field
- 6. In the Select External Organization pop up box click on Search

| Select External Organizatio | 1      |       |
|-----------------------------|--------|-------|
| Name                        | Number |       |
|                             | SEARC  | сн    |
| External Organizations      |        |       |
|                             | C      | CLOSE |

7. Select the appropriate option under **External Organizations** 

|                             |          | <br> |
|-----------------------------|----------|------|
| Barnard College             | 00003120 |      |
| Jewish Theological Seminary | 00003121 |      |
| Manhattan School of Music   | 00003122 |      |
| Other CU Affiliation        | 00003124 |      |
| Teachers College            | 00003123 |      |

- 8. Check the reCaptcha field
- 9. Click on Sign Up
- 10. You will automatically be signed into the Learning Portal, where you can browse and register for Learning & Development courses.